## **INSTRUCCIONES PARA IMPORTAR REFERENCIAS DE PROQUEST A REFWORKS**

ABI/Inform Global Internet Academic Research Library

Dissertations and Theses

## **En PROQUEST**

- 1. Realizar la búsqueda y seleccionar los registros deseados.
- 2. Clic en Exportar.
- 3. Clic en Exportar directamente a RefWorks.

NOTA: RefWorks se abrirá automáticamente, introduzca su nombre de usuario y su contraseña (si no lo ha hecho anteriormente) y los registros se descargarán directamente en la Carpeta de últimas importaciones.